## How to Register for Classes

| Registration                                   |                                                                                                    |
|------------------------------------------------|----------------------------------------------------------------------------------------------------|
|                                                | = Yale Hub                                                                                                    |
|                                                | My Directory                                                                                                    |
| Sign into the Yale Hub:                        | Sunt in Price         COURD         Count of All         Addemic Prepare         A           V Acusemics         Count of All International All Price Count of State         Depart from How Price All All Price All All All All All All All All All Al                                                                                                    |
| https://yub.yale.edu/                          | Accerse Berstment     Bythetin     Bythetin     Carlsdosse     Carlsdosse     Carlsdose     Carlsdosse     Carlsdosse     Carlsdosse     Carlsdosse             |
|                                                | Individual Permission Repuert Memory Manual Memory Manual Memory Manual Memory Manual Memory Manual Memory Manual Memory Manual Memory Manual Memory Manual Memory Manual Memory Manual Memory Memory Me<br>Memory Memory Memory Memory Memory Memory Memory Memory Memory Memory Memory Memory Memory Memory Memory Memory Memory Memory Memory Memory Memory Memory Memory Memory Memory Memory Memory Memory Memory Memory Memory Memory Memory Memo |
| <ul> <li>Click on Course enrollment</li> </ul> | Student Accounts         Gowdar         I         Filmedia (M         Filmedia (M)         Filmedia (M)         Filmedia (M) <thfilmedia (m)<="" th=""> <thfilm< th=""> <thf< th=""></thf<></thfilm<></thfilmedia>                                                                                                    |
| Click on Registration                          | Closing         6         Spring 2024 + ->         Closing         Gaste         Gaste         Spring 2024>         Spring 2024>         Spri                                                                                                    |
| C C                                            | Course Faultations     Vother     Headsh and Entry Resources     I     O     C     Calendar     Sov                                                                                                    |
|                                                | block to confidence of company in the control of the control of the control          |
|                                                | - Ante + Student + Registration                                                                                                    |
|                                                | Registration                                                                                                    |
|                                                | What would you like to do?  Register for Classes                                                                                                    |
|                                                |                                                                                                    |
|                                                |                                                                                                    |
|                                                |                                                                                                    |
|                                                |                                                                                                    |
|                                                |                                                                                                    |
| Click on Registration                          |                                                                                                    |
| <ul> <li>Select the current term</li> </ul>    | ≡ Yale                                                                                                    |
|                                                | Student Registration Select a Term                                                                                                    |
|                                                |                                                                                                    |
|                                                | Select a Term                                                                                                    |
|                                                | Terms Open for Registration                                                                                                    |
|                                                | Fall 2023                                                                                                    |
|                                                | Fall 2023                                                                                                    |
|                                                |                                                                                                    |
|                                                |                                                                                                    |
| • Coarch for course through verious            | ≡ Yale ★ ① =                                                                                                    |
| • Search for course through various            | Student • Registration • Select a Term • Register for Classes                                                                                                    |
| filters. Enter in criteria and click           | Register for Classes  ref Dates Find Dates Find Dates F    |
| Search. Or if you know the CRN of the          | Enter You Search Ominia ()<br>Term Fel 2023                                                                                                    |
| class, click on the enter CRN tab              | Solution and the solution of the solution of t    |
| • Courses will appear, Click the add           | Course Number                                                                                                    |
| button to add the course to your               | Kyoot                                                                                                    |
| summary panel                                  | Soundar II Standar Circle     Soundar Video Standar Circle     Soundar Video Standar Video Stan         |
| • If the course has met it's enrollment        | Sam         Title         Deals         Orall         Source         Action         \$\$\$           Tam         II         Ecological functioned.         DM 511.01         15         2007         Replaced         None         +                                                                                                    |
| can it will appear as full                     | Bay         Constrain activation         Constrain activation         Regressed         Roor         -           Bay         Science activation         The Regress of 11 dBay of 1028 1 Min 1 Min                                                                                                    |
| cap, it will appear as full                    |                                                                                                    |
| • If the course is by instructor               | Prot Chases Error CRNs Schedule and Options                                                                                                    |
| permission, you will need to take              | Search Results UT Cases Term Fel 2023 . Educe locks of the Environment Inc. 2 Urban Env Results Agent Inc. 2 Urban Env Results Agent Inc. 2 Urban Env Results Agent Inc. 2 Urban Env Results Agent Inc. 2 Urban Env Results Agent Inc. 2 Urban Env Results Agent Inc. 2 Urban Env Results Agent Inc. 2 Urban Env Results Agent Inc. 2 Urban Env Results Agent Inc. 2 Urban Env Results Agent Inc. 2 Urban Env Results Agent Inc. 2 Urban Env Results Inc. 2 Urban Env Results Inc. 2       |
| additional steps                               | Table Management Environment ENV 772 01 2102 State Andrée P (s V ) (10 PA 42 20 PA 1 a dr 4 seas. On Beche 3 (AB)<br>United Environment Environment Environment                                                                                                    |
| • If the course has a time conflict with       | Price Carego extreme                                                                                                    |
| another course, it will warn you (you          | Castal Constants Environment EMV 713 01 2983 Stransfordad (P. S.W.T. 1775 010 PM - 0550 PM - 055    |
| can still add)                                 | Secondary County Number                                                                                                    |
|                                                |                                                                                                    |
|                                                |                                                                                                    |

|                                                                                                    | Summary If a course resultes instructor permission, please use the CRN listed and complete the Instructor Permission, Request Form                                                                                                    |
|----------------------------------------------------------------------------------------------------|----------------------------------------------------------------------------------------------------|
| <ul> <li>As you add courses, they will be listed as pending. The courses will also appear within your course schedule to the left so that you can keep track of how busy each day may be getting. They will appear in grey until you click submit at the bottom.</li> <li>Courses that have instructor permission must utilize the instructor permission form. An error message will appear for any course that you do not have permission to enroll</li> </ul> |                                                                                                    |
| <ul> <li>Add in the CRN of the course you are seeking enrollment or do a search</li> </ul>                                                                                                    | Validad. > Instructor Permission Request Form  Instructor Permission Request Form  Instructor Permiss |
| <ul> <li>Find the course and click on<br/>Request Approval</li> </ul>                                                                                                    | Term:       Fall 2023 ~         Enter CRN:       CRN 18833         OR       Course is gibl         Course #:       5040         Section:       Search                                                                                                    |

|                                                                                                    | Ins                                                                                                    | structor                                                      | Approval Request                                                                                                    | ×                |
|----------------------------------------------------------------------------------------------------|----------------------------------------------------------------------------------------------------|---------------------------------------------------------------|----------------------------------------------------------------------------------------------------|------------------|
| <ul> <li>Fill in the reason within the popup<br/>window and click Save You should<br/>be as detailed as possible as to<br/>why you would like/need to take<br/>this course.</li> </ul>                                                                                                 | Terr<br>CR<br>Cou<br>Title<br>Sub<br>Rea                                                                                                    | m Code:<br>N:<br>Irse:<br>e:<br>omitted:<br>ason:<br>ancel    | 202303<br>18833<br>GLBL 5040 01<br>Comp Politics Global Affairs                                                                                             | 0 / 1000<br>Save |
| • It will then show up as your                                                                                                    | Approval Requests                                                                                                    |                                                               |                                                                                                    |                  |
| approval requests.<br>If your request is approved, you will get an<br>email stating that you've been accepted or<br>denied. All instructors have different<br>timetables of alerting students. It will not<br>be instantaneous. You can check your<br>status by going back to the form | GLBL 5095 01 Pending<br>CRN 18834<br>Intro to Special Operations<br>Meeting Info:<br>W 5:30pm-7:20pm<br>Instructors:<br>Christopher Lyman Fussell                                                                                                    |                                                               | LBL 5040 01 Approved<br>RN 18833<br>omp Politics Global Affairs<br>eeting Info:<br>MW 2:30pm-3:45pm<br>structors:<br>lennifer Gandhi<br>Registration System |                  |
| Dropping a Course                                                                                                    |                                                                                                    |                                                               |                                                                                                    |                  |
| <ul> <li>Go to your summary panel</li> <li>Click on the drop arrow under the Action Column</li> <li>Select Dropped on Web</li> <li>Submit</li> <li>Remember you must hit submit after you make all your changes for the system to save them.</li> </ul>                                | Every      Or a near result of product of constrained or product of constrained or product of constrained or product of constrained of constrained of | Interestor Research Letter<br>Constant<br>0 19833<br>15 29667 | Bala     Ann       Walning     Nova       Walning     Nova                                                                                                  |                  |

| Outside YSE School Request Enrollment |                                                                    |  |  |  |  |
|---------------------------------------|--------------------------------------------------------------------|--|--|--|--|
|                                       | Where to find:                                                     |  |  |  |  |
|                                       | Yale Course Search –                                               |  |  |  |  |
|                                       | https://courses.yale.edu/                                          |  |  |  |  |
|                                       | <ul> <li>Can add to worksheet, but will not</li> </ul>             |  |  |  |  |
|                                       | officially register you for course,                                |  |  |  |  |
|                                       | must be removed prior to finalizing                                |  |  |  |  |
|                                       | schedule.                                                          |  |  |  |  |
|                                       | <ul> <li>SOM Portal for Non-SOM Yale Students,</li> </ul>          |  |  |  |  |
|                                       | Please read carefully: Request to Enroll                           |  |  |  |  |
|                                       | •                                                                  |  |  |  |  |
|                                       | Canvas Visitor request will open January 2                         |  |  |  |  |
|                                       | and Enrollment request form will open on                           |  |  |  |  |
|                                       | Jan 8. Having Canvas access will give you                          |  |  |  |  |
| 5014                                  | course material access but will not enroll                         |  |  |  |  |
| SUM                                   | you in a course or imply that request have                         |  |  |  |  |
|                                       | been approved.                                                     |  |  |  |  |
|                                       | Request to Enroll                                                  |  |  |  |  |
|                                       | <ul> <li>Students must go back into SOM portal site</li> </ul>     |  |  |  |  |
|                                       | to change status from "Visitor" to "Request                        |  |  |  |  |
|                                       | to Enroll" starting Jan 8, 2024. Failure go                        |  |  |  |  |
|                                       | back and finalize status to enroll will remove                     |  |  |  |  |
|                                       | you from course.                                                   |  |  |  |  |
|                                       | <ul> <li>Requests are reviewed and approved by SOM</li> </ul>      |  |  |  |  |
|                                       | registrar only                                                     |  |  |  |  |
|                                       | <ul> <li>Confirmation of approval - will be sent to YSE</li> </ul> |  |  |  |  |
|                                       | Registrar, who will be responsible for adding the                  |  |  |  |  |
|                                       | course to your registration.                                       |  |  |  |  |
|                                       | https://courses.law.yale.edu/                                      |  |  |  |  |
|                                       |                                                                    |  |  |  |  |
|                                       | Please note when taking a Law School course, you will need         |  |  |  |  |
|                                       | to follow their academic calendar for that course:                 |  |  |  |  |
|                                       | nttps://law.yale.edu/study-law-yale/academic-calendar-             |  |  |  |  |
|                                       | resources/2024-2025-academic-calendar                              |  |  |  |  |
| Law School                            | • Sond in a request form                                           |  |  |  |  |
|                                       | Vou will need instructor permission as well as the                 |  |  |  |  |
|                                       | Law School Registrar's permission                                  |  |  |  |  |
|                                       | Confirmation of approval will be sent to VSE                       |  |  |  |  |
|                                       | Registrar's office who will be responsible for adding              |  |  |  |  |
|                                       | course schedule                                                    |  |  |  |  |
|                                       | Can only request 1 Law course per semester (does                   |  |  |  |  |
|                                       | not include cross-listed courses)                                  |  |  |  |  |
|                                       |                                                                    |  |  |  |  |
| Jackson School                        | all courses utilize the Instructor Permission form found in        |  |  |  |  |
|                                       | the Yale Hub                                                       |  |  |  |  |
|                                       | utilize a dynamic form, found under their                          |  |  |  |  |
| School of Architecture                | https://www.architecture.yale.edu/forms-resources                  |  |  |  |  |
|                                       | Scroll down to middle of the page                                  |  |  |  |  |
|                                       |                                                                    |  |  |  |  |
|                                       |                                                                    |  |  |  |  |

|                                                   | Project courses must be under the supervision of a                                                                                                    |
|---------------------------------------------------|----------------------------------------------------------------------------------------------------|
|                                                   | YSE faculty advisor. It does not need to be your                                                                                                    |
|                                                   | academic advisor                                                                                                    |
| Registering Project Course or Research<br>Credits | <ul> <li>Enroll under the project number that aligns with the project advisor that you'll be working with. Your can find their project number in the Yale Course search site.</li> <li>All project course credits are determined by the faculty overseeing the project.</li> <li>Students doing project work for credit, must submit a project course description form. Credits are indicated and signed off by the faculty advisor for the project. Credits will be adjusted completed form is received.</li> <li>All MESc/MFS students doing research thesis credit work, must register under their advisor's Research Thesis number and submit a project form. Credits will be also adjusted after the online system closes.</li> </ul> |
|                                                   |                                                                                                    |